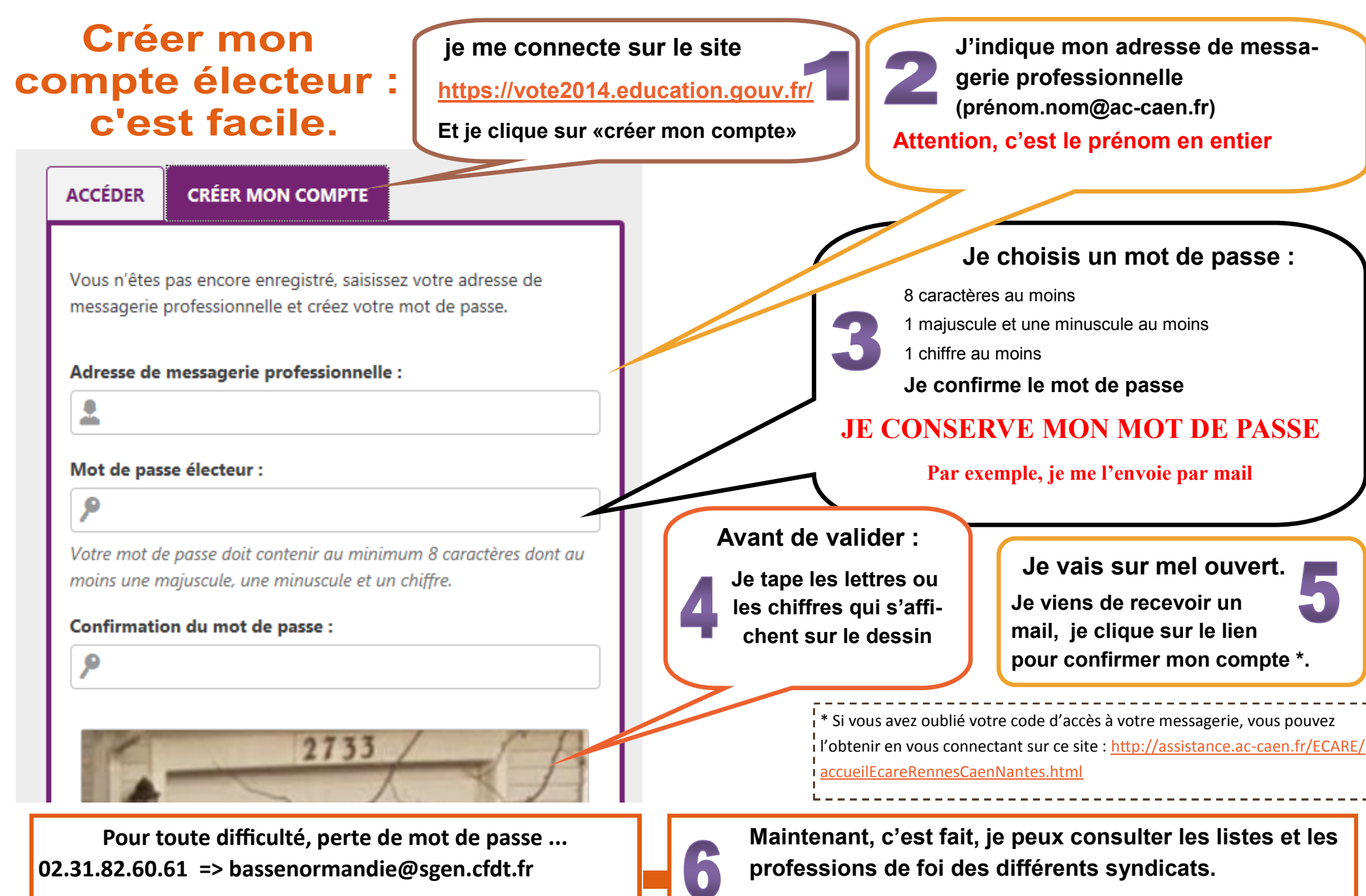

02.33.55.15.54 => sgen50@wanadoo.fr

Dès le 27 novembre, je vote.